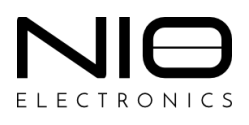

## Руководство пользователя

# **SberBank Helper**

версия 1.6.1

Москва 2023

## Оглавление

| 1. | Общие сведения              | 3 |
|----|-----------------------------|---|
| 2. | Установка SberBank Helper   | 3 |
| 3. | Подключение SberBank Helper | 1 |

#### 1. Общие сведения

При подключении ключей Рутокен TLS через ПАК NIO-EUSB не всегда доступно содержимое CD-ROM ключей Сбербанка.

SberBank Helper – это программное обеспечение, которое обеспечивает работу ключей Сбербанка Рутокен TLS через ПАК NIO-EUSB.

В текущей версии SberBank Helper подключение ключей Рутокен TLS через ПАК NIO-EUSB для *rhcl32.exe* не поддерживается.

Внимание! Работа через RDP-протокол не возможна по техническим причинам из-за ограничений компании Microsoft. Ключ необходимо подключать в консольной сессии (работа непосредственно с рабочей станции, VNC, Anydesk, Rustdesk, TeamViewer или аналоги).

Внимание! Для подключения ключей Рутокен TLS через ПАК NIO-EUSB для всех подключаемых ключей необходимо через Веб-интерфейс NIO-EUSB включить настройку *Reset port on client disconnect* (см. Руководство пользователя ПАК NIO-EUSB: раздел 4. Веб-интерфейс NIO-EUSB/4.1. Описание интерфейса/4.1.3. Меню SYSTEM/4.1.3.6. System ► NIO-EUSB Mgmt/4.1.3.6.1. Вкладка Ports/нажать на пиктограмму «Настройка»).

#### 2. Установка SberBank Helper

Для установки программного обеспечения SberBank Helper необходимо:

- Шаг 1. Загрузить архив с последней версией программного обеспечения с сайта <u>https://nio-electronics.ru/support.html</u> (файл *SberBank Helper*).
- Шаг 2. Распаковать архив *sberbank\_helper\_1\_1\_6.exe.zip*.
- Шаг 3. Скопировать распакованный файл sberbank\_helper\_v1.1.6rc.exe в папку где хранится файл клиентского ПО NIO-EUSB rhcl64.exe (см. Рисунок 1).

| ▶   ▶ =  5_4_6     |                                         |                     |                    | - 🗆 ×            |
|--------------------|-----------------------------------------|---------------------|--------------------|------------------|
| Файл Главная Поде  | елиться Вид                             |                     |                    | ~ ?              |
| ← → • ↑ 🖡 > Эт     | от компьютер » Локальный диск (C:) » ни | 10 » Клиент » 5_4_6 | <b>∨ じ</b> ,<      | ) Поиск в: 5_4_6 |
| 📜 нио 🔨            | Лия                                     | Дата изменения      | Тип                | Размер           |
| left OneDrive      | 🕌 rhcl32.exe                            | 04.04.2023 16:57    | Приложение         | 4 569 Kb         |
|                    | 👔 rhcl32.exe.zip                        | 04.04.2023 17:26    | Сжатая ZIP-папка   | 4 551 KG         |
| 🤝 этот компьютер   | 👬 rhcl64.exe                            | 04.04.2023 16:57    | Приложение         | 5 257 KG         |
| 📑 Видео            | rhcl64.exe.zip                          | 04.04.2023 17:26    | Сжатая ZIP-папка   | 5 239 КБ         |
| 🖆 Документы        | 📾 rhcl64_client_state_datafile.xml      | 21.04.2023 11:11    | XML Documents      | 3 КБ             |
| 🖊 Загрузки         | rhcl64_logfile.txt                      | 21.04.2023 11:12    | Текстовый документ | 1 КБ             |
| 🔚 Изображения      | S sberbank_helper_v1.1.6-rc.exe         | 21.04.2023 11:10    | Приложение         | 1 133 КБ         |
| 👌 Музыка           |                                         |                     |                    |                  |
| 🧊 Объемные объе    |                                         |                     |                    |                  |
| 📃 Рабочий стол     |                                         |                     |                    |                  |
| 🐛 Локальный дисн   |                                         |                     |                    |                  |
| 🚺 СD-дисковод (С   |                                         |                     |                    |                  |
| 🗊 CD-дисковод (D:) |                                         |                     |                    |                  |
| start.app          |                                         |                     |                    |                  |
| 🗳 Соті 🗸 🗸 🗸       |                                         |                     |                    |                  |
| Элементов: 7       |                                         |                     |                    |                  |

Рисунок 1. Копирование файла sberbank\_helper\_v1.1.6-rc.exe в папку где хранится файл клиентского ПО NIO-EUSB

### 3. Подключение SberBank Helper

Для подключения ключей Рутокен TLS через ПАК NIO-EUSB с помощью программного обеспечения SberBank Helper необходимо:

• Шаг 1. Запустить распакованный файл *sberbank\_helper\_v1.1.6rc.exe* в папке где хранится файл клиентского ПО NIO-EUSB *rhcl64.exe.* (см. Рисунок 2). Отобразиться форма настройки «SberBank Helper».

| S SberBank Helper –                     | $\times$ |
|-----------------------------------------|----------|
| Select device: Rutoken ECP (niousb.211) | С        |
| Run SberBank Rutoken ECP                |          |
| Ready                                   |          |

Рисунок 2. Форма «SberBank Helper»

- Шаг 2. Нажать на пиктограмму «Обновить» для обновления списка подключенных к ПАК NIO-EUSB ключей в списке «Select device».
- Шаг 3. На форме настройки «SberBank Helper» в поле «Select device» выбрать ключ который необходимо подключить и нажать на кнопку «Run SberBank Rutoken ECP». Начнется процесс подключения ключа, в нижней части формы «SberBank Helper» отобразится информационное уведомление о ходе подключения.

В результате успешного подключения:

 Откроется стандартная директория Windows с содержимым ключа (см. Рисунок 3);

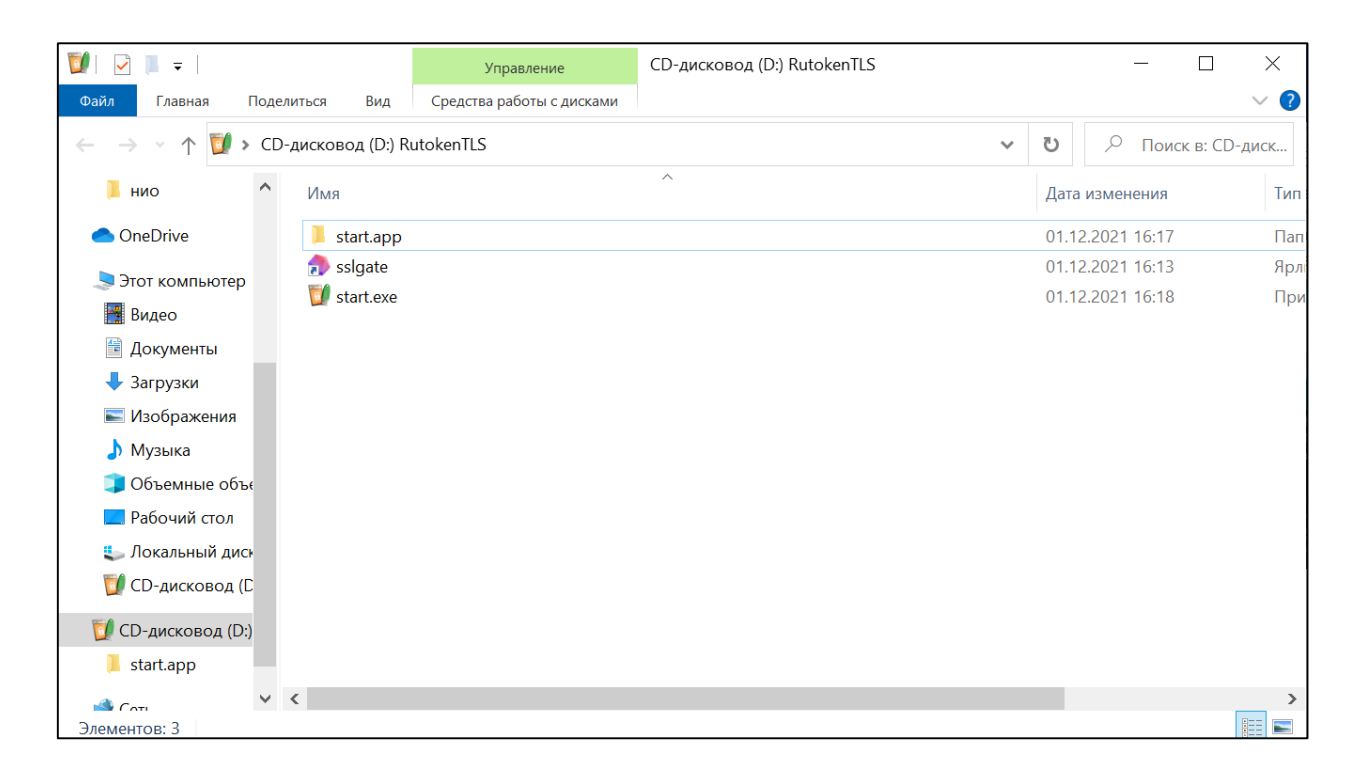

Рисунок 3. Директория Windows с содержимым ключа

2. Запустится веб-браузер где доступна стартовая страница аутентификации «СберБизнес» (см. Рисунок 4).

| $\leftrightarrow$ C (i) localhost:28016/vpnkeylocal/#/V3sq1E3o17AnFDIXKpWVKeNMSh3a1I07 | vy & Q ∎                     |
|----------------------------------------------------------------------------------------|------------------------------|
| СБЕР Бизнес                                                                            |                              |
| Вход в меню токена                                                                     |                              |
| РIN 1 ~<br>(РIN-код 544)                                                               |                              |
| Войти                                                                                  |                              |
| Номер токена: TLS1064464107<br>Версия прошивки: 537/0                                  |                              |
|                                                                                        | and the second of the second |

Рисунок 4. Стартовая страница аутентификации «СберБизнес»